# x6000-04 S E R V I C E N O T E Supersedes:

Medalist x6000 Systems

Serial Numbers: N7280A = ALL

# Motion Scope Instructions for potential Camera Trigger Phase Lock Loop Problems

Parts Required: P/N

Description

Qty.

NONE

# ADMINISTRATIVE INFORMATION

| SERVICE NOTE CLASSIFICATION:      |                  |  |  |  |
|-----------------------------------|------------------|--|--|--|
| INFORMATION ONLY                  |                  |  |  |  |
| AUTHOR: JPP                       | PRODUCT LINE: 80 |  |  |  |
| ADDITIONAL INFORMATION:           |                  |  |  |  |
|                                   |                  |  |  |  |
| © AGILENT TECHNOLOGIES, INC. 2010 |                  |  |  |  |

PRINTED IN U.S.A.

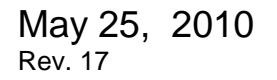

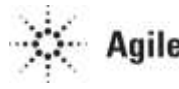

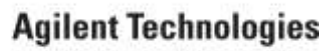

NONE

#### Page 2 of 10

During startup or board inspection some systems may exhibit a camera-trigger related error message such as "Fewer trigger signals were received by the camera than expected". Abnormal friction in the stage Y-axis can cause the motion control circuit to become unstable. This causes the Phase Lock Loop (PLL) circuit of the camera triggering control to "Jump" in and out of lock because the circuit cannot keep up with the instability. This "Jump" in the PLL circuit results in the received error message about camera triggering.

#### Solution/Action:

The following are instructions on how to set up the MEI software Motion Scope to display the PLL lock indicator and the Motion position data.

**Note:** Customers can perform the following procedure **only** under the supervision of Qualified Agilent Personnel. Improper use of the Motion Scope can damage the X-Y stage components.

- 1. Minimize or Exit out of the X6000 GUI software.
- 2. To start Motion Scope, navigate to the C:\Program files\Agilent\X6000\1.1\bin directory and double click on the **MS\_XMP\_NT.EXE** program. Note: MC\_XMP\_NT.EXE program is Motion Console, make sure that you do not launch the incorrect software.
- 3. Click on the "File" button and select NEW.

#### Figure 1

| Motion Scope   |  |
|----------------|--|
| File View Help |  |
|                |  |
|                |  |
|                |  |
|                |  |
|                |  |
|                |  |
|                |  |
|                |  |
|                |  |
|                |  |
|                |  |
|                |  |
|                |  |
|                |  |
|                |  |
|                |  |
|                |  |
|                |  |
|                |  |

4. Select Device (MPI) radio button and Controller #0. Click OK.

# Figure 2

| Pa | ane Mode 🛛 🔀                                                                               |  |
|----|--------------------------------------------------------------------------------------------|--|
|    | Data Source  Demo  Device (MPI)  Controller #: 0  Enert (MPI)  Controller #: 0  Port: 3300 |  |
|    | Acquire Cycle Time (ms): 50 BedrawTime (ms): 200 Redraw on Done/Full Only                  |  |

5. Click on the Traces button in the Motion Scope toolbar to configure the traces (see figure #3)

| Motion       | Scope [Contro | oller 0, Recorder 0]  |          |          |             |              |                |         | 2    |       |
|--------------|---------------|-----------------------|----------|----------|-------------|--------------|----------------|---------|------|-------|
| ■ Die 10     | ew Bane Diace | Window Help           |          |          | -           |              |                |         |      | - # × |
|              | Masfiul)      | ma) 10000 >Flange(ma) | 10000 ×0 | (hethet) | Display     | Traces. To p | et Go          | at line |      |       |
| Trace: An 2  | TC.Acoel +    | Edil YScale 28515000  | YOftet 0 | A/5      | Zormin Zorm | - and        | Step In Step 0 | lut     |      |       |
| P-           | -             |                       |          |          |             | - 55         |                |         |      |       |
|              | 2             |                       |          |          |             |              |                |         |      |       |
|              |               |                       |          |          |             |              |                |         |      |       |
|              |               |                       |          |          |             |              |                |         |      |       |
|              |               |                       |          |          |             |              |                |         |      |       |
|              | 2             |                       | - 22     |          |             |              | 8              |         |      |       |
|              |               |                       |          |          |             |              |                |         |      |       |
|              |               |                       |          |          |             |              |                |         |      |       |
|              |               |                       |          |          |             |              |                |         |      | - 11  |
|              |               |                       |          |          |             |              |                |         |      |       |
|              |               |                       |          |          |             |              |                |         |      |       |
| MILLSaut     | 0 10          | 00 2000               | 3000     | 4000     | 1000        | 8000         | 7000           | uoco    | 8000 |       |
| (k,y) = (481 | ,21)          |                       |          |          |             |              |                |         |      |       |

6. Click on the New button

# Figure 4

| Select Traces Set                                                                                                    |                                                                                                    |                          |
|----------------------------------------------------------------------------------------------------|----------------------------------------------------------------------------------------------------|--------------------------|
| Select Traces From This List<br>Ax 0 Cmd Pos<br>Ax 0 Act Pos<br>Ax 0 TC.Velocity<br>Ax 0 TC.Velocity<br>Ax 0 TC.Velocity<br>Ax 0 TC.Accel<br>FI 0 DAC Out<br>MS 0 Status.AtT arget<br>MS 0 Status.InCoarsePosition<br>MS 0 Status.InCoarsePosition<br>Ax 1 Cmd Pos<br>Ax 1 Act Pos<br>Ax 1 Act Pos<br>Ax 1 Act Pos<br>Ax 1 TC.Velocity<br>Ax 1 TC.Velocity<br>Ax 1 C.CAccel<br>FI 1 DAC Out<br>MS 1 Status.AtT arget<br>MS 1 Status.AtT arget<br>MS 1 Status AtT arget<br>MS 1 Status.AtT arget<br>MS 1 Status AtT arget | Trace Set for Pane         New         Edit         Dejete         Trace Ordering         UserName         MapName         Address         Status Banding         Enable Banding         OK | Eroup highlighted Traces |

7. Select SqNode I/O (see figure #5)

# Figure 5

| Choose New Trace Type       | × |
|-----------------------------|---|
| Trace Type                  |   |
| C Controller I/O            |   |
| C Motor I/O                 |   |
| SqNode I/O                  |   |
| C All Others (User-defined) |   |
|                             |   |
| Continue Cancel             |   |

8. Select node 2

| Create SqNode 10 Trace 🛛 🛛 🛛 |
|------------------------------|
| Select SqNode: Update List   |
|                              |
|                              |
|                              |
|                              |
| Create Cancel                |

# Page 5 of 10

9. Click on Update List

# x6000-04

# Figure 7

| Create SqNode 10 Trace 🛛 🛛 🔀                                                                                                    |
|----------------------------------------------------------------------------------------------------|
| Select SqNode: 2                                                                                                    |
| dgitaln_0<br>dgitaln_1<br>dgitaln_2<br>dgitaln_3<br>dgitaln_4<br>dgitaln_5<br>dgitaln_5<br>dgitaln_6<br>dgitaln_7<br>dgitaln_8<br>dgitaln_9<br>dgitaln_10<br>dgitaln_11<br>dgitaln_12<br>dgitaln_13<br>dgitaln_13<br>dgitaln_14<br>dgitaln_14<br>dgitaln_15<br>dgitaln_15<br>dgitaln_14<br>dgitaln_15<br>dgitaln_14<br>dgitaln_14<br>dgitaln_15<br>dgitaln_14<br>dgitaln_15<br>dgitaln_14<br>dgitaln_15<br>dgitaln_14<br>dgitaln_15<br>dgitaln_15<br>dgitaln_15<br>dgitaln_14<br>dgitaln_15<br>dgitaln_15<br>dgitaln_15<br>dgitaln_15<br>dgitaln_14<br>dgitaln_15<br>dgitaln_15<br>dgitaln_15<br>dgitaln_15<br>dgitaln_14<br>dgitaln_15<br>dgitaln_15<br>dgitaln_15<br>dgitaln_14<br>dgitaln_15<br>dgitaln_15<br>dgitaln_16<br>dgitaln_16<br>dgitaln_16<br>dgitaln_17<br>dgitaln_17<br>dgitaln_18<br>dgitaln_18<br>dgit |
| Creste                                                                                                    |

10. Select digitalIn 27 (PLL Lock) Click on Create.

| Create SqNode IO Trace                                                                                                    |            |
|----------------------------------------------------------------------------------------------------|------------|
| Select SqNode: 2                                                                                                    | pdate List |
| digitalIn_27                                                                                                    |            |
| digitaln_17<br>digitaln_18<br>digitaln_29<br>digitaln_20<br>digitaln_21<br>digitaln_23<br>digitaln_23<br>digitaln_24<br>digitaln_24<br>digitaln_25<br>digitaln_26 |            |
| digital0.27<br>digital0.40<br>digital0.41<br>digital0.42<br>digital0.43<br>digital0.44<br>digital0.45                                                             | >          |
| Create Cancel                                                                                                    |            |

11. The digital input appears in the Select Trace for Pane box.

#### Figure 9

| Calact Traces From This List                                                                                                    | clare Set for Page | 15            | Group linkshilded Traces |
|----------------------------------------------------------------------------------------------------|--------------------|---------------|--------------------------|
| Ax 0 Crind Pos<br>Ax 0 Act Pos<br>Ax 0 Act Pos<br>Ax 0 TC Velocity<br>Ax 0 Act Velocity<br>Ax 0 TC Velocity<br>Ax 0 TC Accol<br>Fit DAC Out<br>HS 0 Status At reget<br>HS 0 Status At reget<br>HS 0 Status Toore<br>HS 0 Status Informet Position<br>MS 0 Status Informet Position<br>As 1 Ord Pos<br>As 1 Crind Pos | dgrah_2?           | ModiyTrace    |                          |
| Ax 1 TC Velocity<br>Ax 1 Act Vel<br>Ax 1 TC Accel<br>R1 DAC Out<br>MS 1 Status AT aget<br>MS 1 Status AT aget<br>MS 1 Status AT aget                                                                                                    | Status Banding     | nding Astr (1 | bbA                      |

12. Add other traces as desired for position and velocity. If you want to see the torque command, that is called "DAC Out". For example, "Fl 2 DAC Out" means, "Filter 2 DAC Output", the torque command sent to the drive, full scale is 32767.

#### Figure 10

| elect Traces From This List                                                                                                    | Trace Set for Bans                                                                                       | Half Trees                                                                                                  | Group highlighted Traces |
|----------------------------------------------------------------------------------------------------|----------------------------------------------------------------------------------------------------|----------------------------------------------------------------------------------------------------|--------------------------|
| Ax 0 Cried Pos<br>Ax 0 Act Pos<br>Ax 0 Pos Ein<br>Ax 0 TC Velocity<br>Ax 0 TC Velocity<br>Ax 0 TC Accel<br>Fit DAC Out<br>MS 0 Status At aget<br>MS 0 Status At aget<br>MS 0 Status InCoaree Position<br>MS 0 Status InCoaree Position<br>MS 0 Status InCoaree Position<br>Ax 1 Cried Pos<br>Ax 1 Act Pos | Ax 8 Act Pos<br>Ax 8 TC: Velocity<br>Ax 2 TC: Velocity<br>Ax 2 TC: Velocity<br>R 2 DAC Out<br>tigReln_27 | Mody/race<br><u>New</u><br>Edk.<br>Deline<br>Trace Ordeing<br>C UserNarie<br>C <u>SepNarie</u><br>C Addjess |                          |
| Ax 1 Act Vel<br>Ax 1 TC Accel<br>F1 DAC Dut<br>MS 1 Statuc All arget<br>MS 1 Statuc All arget<br>MS 1 Statuc All arget                                                                                                    | Status Banding                                                                                           | nding Aşit 0                                                                                                |                          |

13. Back at the main Motion Scope window, set the MaxBuffer and Xrange to 10000.

14. Click on the Trigger button on the Motion Scope toolbar and configure the trigger.

#### Figure 11

| Motion Scope Controller<br>D De Yew Bane Droce Win<br>D 😂 🖬 🖶 MasBuljinst | r 0, Recorder 0)<br>idow Beb<br>10000 XRange(ms) 10000 | XDifaet(ms) 0 Displ | ay Trace. Tegget                                                                                                    | o Tenni I the | - 4  |
|---------------------------------------------------------------------------|--------------------------------------------------------|---------------------|----------------------------------------------------------------------------------------------------|---------------|------|
| ace: An 2 TC.Acoel 💌 Ed                                                   | 9 YScale 28515000 YOffset                              | 0 A/5 [             | Zonn Die Fulbur Step                                                                                                    | in Step Out   |      |
|                                                                           |                                                        |                     |                                                                                                    |               |      |
|                                                                           |                                                        |                     |                                                                                                    |               |      |
|                                                                           |                                                        |                     |                                                                                                    |               |      |
|                                                                           |                                                        |                     |                                                                                                    |               |      |
|                                                                           |                                                        |                     |                                                                                                    |               |      |
| -                                                                         |                                                        |                     |                                                                                                    |               |      |
| UlSent 0 1000                                                             | 200 300                                                | 4000 4000           | ACCOUNTS OF THE OWNER OF THE OWNER OWNER OWNER OWNER OWNER OWNER OWNER OWNER OWNER OWNER OWNER OWNER OWNER OWNER OWNER OWNER OWNER OWNER OWNER | 7000 8000     | 8000 |

15. Select the following trigger conditions.

| Trigger Conditions     |                   |
|------------------------|-------------------|
| Pre Condition          |                   |
| · Nona                 |                   |
| Stat Condition         |                   |
| Go button              |                   |
| C Motion Start         | Ene-Acquire (ms)  |
| C Interations          | letter.           |
| C User Condition       | Setue:            |
| End Condition          |                   |
| 🕫 Stop button          |                   |
| C Buller Full          |                   |
| C Motion Done          | Post Acquire (ms) |
| C EgendLoot 1          | lates:            |
| C User Condition       | Service -         |
| Moton Stat/Done Trigge | r Souce           |
| Motion Supervis        | 04                |
| DK.                    | Cancel            |

- 16. Next you will need to go to the X6000 GUI service menu, Digital I/O and enable "X-ray Cameras Synthetic Trigger On Bar". This enables the triggering based on Y-axis stage position and not synthetic. X-ray Cameras Synthetic Trigger On... Forgetting to turn feature this ON will cause a flat signal in the traces plot.
- 17. Go to the Panel Positioner tab and select Long Scans profiles. Once selected click on the loop box and then the "Run All" button to start moving the stage.
- 18. Once the Scan starts, minimize the x6000 GUI and view the Motion Scope window. Click on the "GO" button. It should start displaying traces of the selected data.

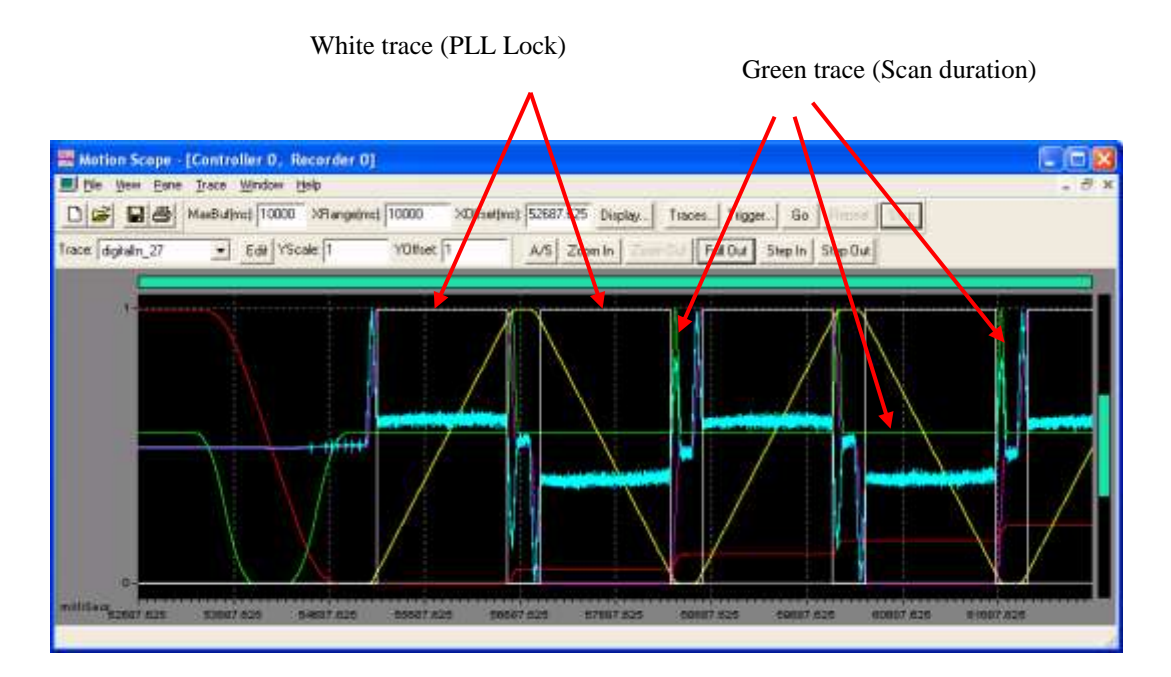

19. Figure #13 is a typical trace on properly operating system while running AgilentLongScans from the service window. The White trace is PLL lock. As you can see, the PLL stays in LOCK the whole duration of the scan (Green Trace). If the system is "Jumping" out of PLL, you will see more than one transition during the scan.

#### Figure 14

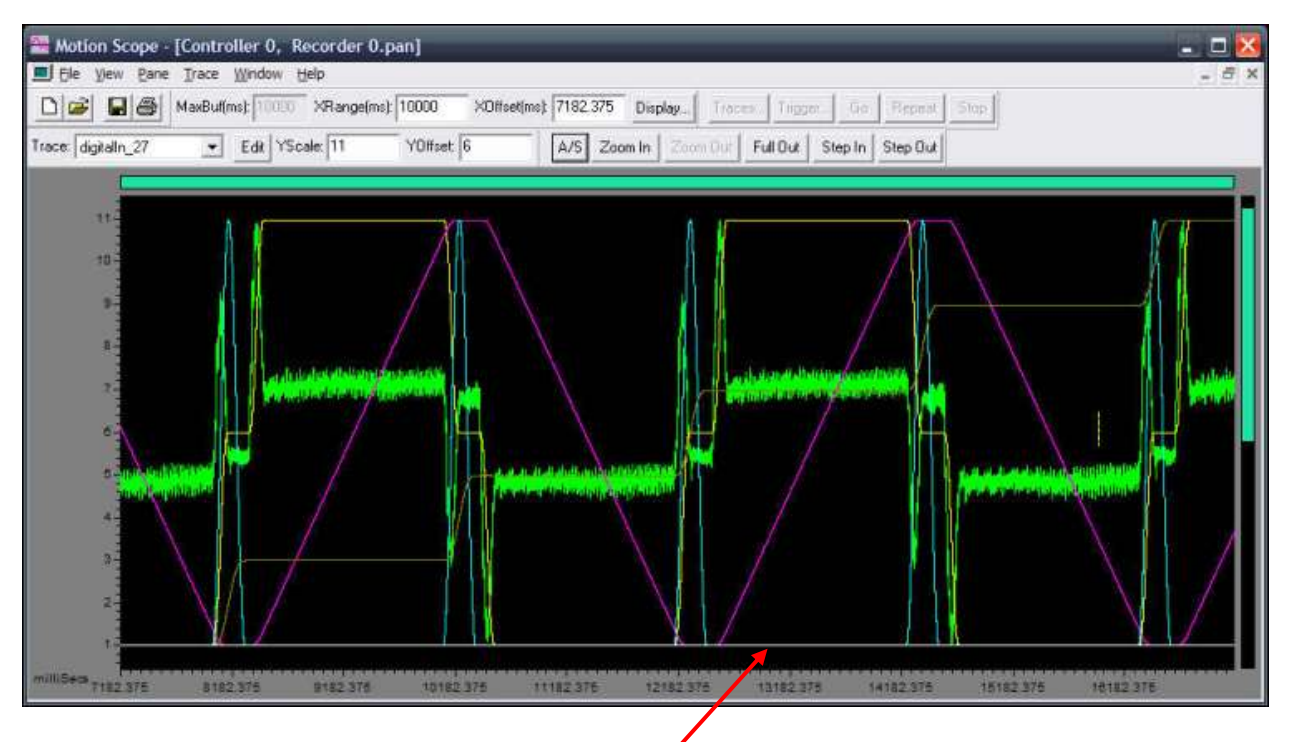

The trace is flat because the triggers were not enabled.

#### Figure 15

| Agilent | Medalist x6000                                                                                                    | X     |
|---------|----------------------------------------------------------------------------------------------------|-------|
| 0       | *********                                                                                                    |       |
| •••     | If properly trained, perform the following procedure.<br>************************************                                                                                           |       |
|         | Exception on Image Reconstruction Processor # 5.                                                                                                    |       |
|         | The X-ray camera received insufficient triggers.                                                                                                    |       |
|         | ID: 11                                                                                                    |       |
|         | IP Address: 192.168.128.11                                                                                                    |       |
|         | Port: 8080                                                                                                    |       |
|         | Number of triggers expected: 28499                                                                                                    |       |
|         | Number of triggers received: 28497                                                                                                    |       |
|         | For a more detailed troubleshooting procedure, open the help system and navigate to: Service Documentation > Troubleshooting > X-ray Carr<br>(HW_XRAY_CAMERA_INSUFFICIENT_TRIGGERS_KEY) | iera. |
|         | If problems persist, contact Agilent Technical Support by going to http://www.agilent.com/see/support and click on Contact Us.                                                          |       |
|         |                                                                                                    |       |

Sample insufficient triggers error. The triggers expected and received are not the same.

#### Figure 16

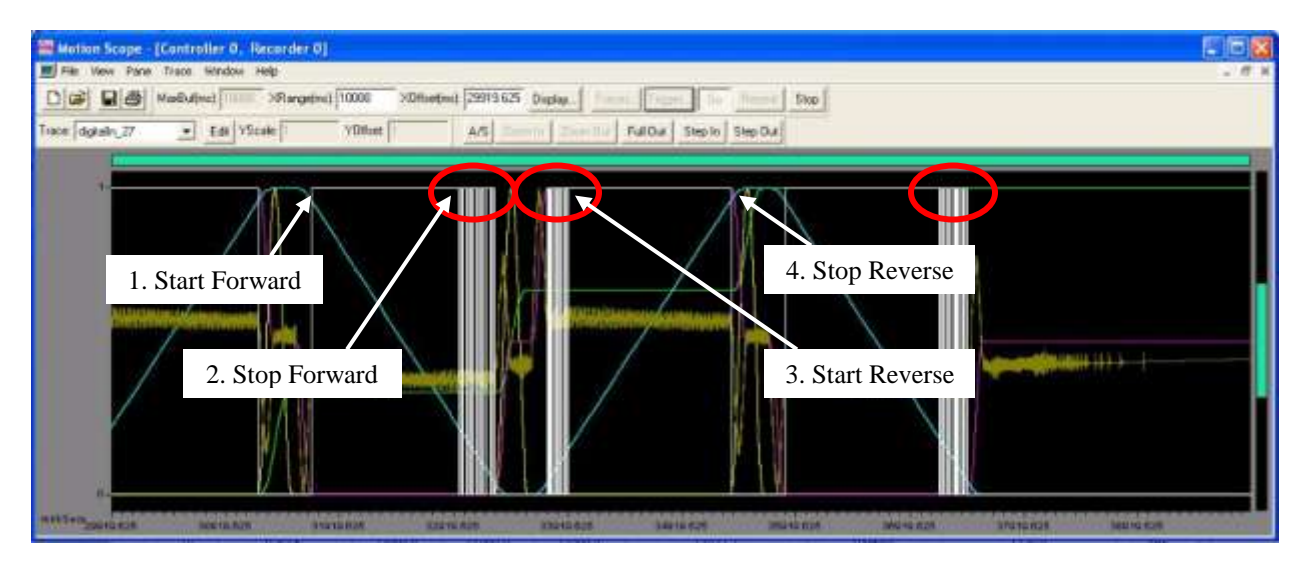

The PLL Lock is lost many times during the scan in Figure 16. The problem is at one end of the scale, see that the forward motion started without any problems but coming close to the end it started losing the lock, then in the reverse direction it started losing the lock and stopped the motion without any loss of the lock.

Note: If you use Panel Positioner scan motion in the service window to check the PLL lock operation, you **must** disable synthetic triggers in the Digital I/O tab.

Note: If you have problems with the PLL not staying locked then check the read head cleanliness, it is also possible that the lead screw may require re-alignment. If you do replace parts it is a good idea to mark with a color pen a line first on the original end-bearing, coupler, X or Y motor mount bracket position, etc., then disassemble everything before installing the new parts. If you have to take apart the Y stage end-bearing then you will require tool E7200-00070 to make your job easier (but it is not necessary to have this tool). The X axis does not require this tool for disassembly.